## Démarche pour compresser un fichier

- 1° Installer le logiciel « 7zip » ou autre si vous n'avez pas de logiciel de compression déjà installé.
- 2° Clic <u>droit</u> sur le dossier que vous voulez compresser.

Choisir « 7zip dans le menu puis « ajouter à l'archive »

| EVALUAT<br>ATTONAL<br>2008-2 | <b>Ouvrir</b><br>Nouveau<br>Imprimer                                                                  |   | logiciels a tester FileZilla                                                                                 | <b>  -  -  -  </b><br>∢ jui |
|------------------------------|----------------------------------------------------------------------------------------------------|---|----------------------------------------------------------------------------------------------------|-----------------------------|
|                              | 7-Zip                                                                                                 | • | Ouvrir                                                                                                    | 3                           |
| 0                            | Analyse EVALUATIONS_NATIONALES_CE1_2008-2009.xls<br>Ouvrir avec<br>Restaurer les versions précédentes | ۲ | Extraire les fichiers<br>Extraire ici<br>Extraire vers "EVALUATIONS_NATIONALES_CE1_2008-2009\"               | 17<br>24<br>1               |
|                              | Envoyer vers                                                                                          | + | Contrôler l'archive                                                                                          |                             |
|                              | Couper<br>Copier                                                                                      |   | Ajouter à l'archive<br>Compresser et envoyer par mail<br>Ajouter à "EVALUATIONS_NATIONALES_CE1_2008-2009.7z" |                             |
|                              | Créer un raccourci                                                                                    |   | Compresser vers "EVALUATIONS_NATIONALES_CE1_2008-2009.7z" et envoyer par mail.                               | 0%                          |
|                              | Supprimer                                                                                             |   | Ajouter à "EVALUATIONS_NATIONALES_CE1_2008-2009.zip"                                                         |                             |
|                              | Renommer                                                                                              |   | Compresser vers "EVALUATIONS_NATIONALES_CE1_2008-2009.zip" et envoyer par mail.                              |                             |
|                              | Propriétés                                                                                            |   |                                                                                                    | -9<br>-9                    |

3° Cliquer sur « Vérifier les paramètres proposés puis cliquer sur « OK »

|                              | 100153               |                                                                                                    |          |
|------------------------------|----------------------|----------------------------------------------------------------------------------------------------|----------|
| Ajouter à l'archive          | Berneter (Bart       | An owner of the second second s |          |
| Archive:                     |                      |                                                                                                    |          |
| EVALUATIONS_NATIONALE        | ES_CE1_2008-2009.zip | •                                                                                                    |          |
| Format de l'archive:         | Zip 🔹                | Mode de mise à jour:                                                                                                    |          |
| Niveau de compression :      | Normale -            | Ajouter et remplacer les fichiers                                                                                                    | <b>_</b> |
| Type de compression:         | Deflate 💌            | Options Créer une archive SFX                                                                                                    |          |
| Taille du dictionnaire :     | 32 KB 💌              | Compresser des fichiers partagés                                                                                                    |          |
| Taille des mots :            | 32 •                 | Cryptage                                                                                                    |          |
| Taille de bloc solide:       |                      | Entrez le mot de passe:                                                                                                    | _        |
| Nombre de threads CPU:       | 2 • /2               | Entrez le mot de passe à nouveau:                                                                                                    |          |
| Mémoire pour la compression  | 67 MB                |                                                                                                    |          |
| Mémoire pour la décompressio | n: 2 MB              | Afficher le mot de passe                                                                                                    |          |
| Découper en volumes, octets: |                      | Méthode de cryptage: ZipCrypto                                                                                                    | •        |
|                              | •                    | Crypter les noms de fichiers                                                                                                    |          |
| Paramètres:                  |                      |                                                                                                    |          |
|                              |                      |                                                                                                    |          |
|                              |                      |                                                                                                    |          |
|                              | l                    | OK Annuler Aide                                                                                                    |          |
|                              |                      |                                                                                                    |          |

4° Vous obtenez alors un dossier compressé que vous pouvez envoyer en pièce jointe par exemple.

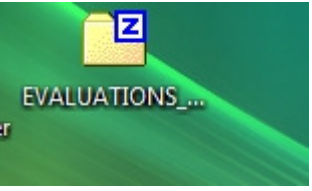